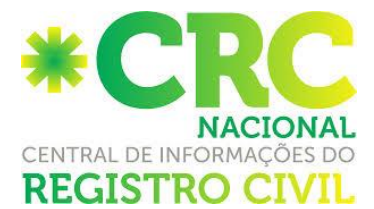

## MATERIALIZAÇÃO DE 2ª VIA DE CERTIDÃO ELETRÔNICA

Ao acessar à CRC Nacional, vá ao menu lateral esquerdo "CRC – Central de Informações do Registro Civil" e clique no submenu em "MATERIALIZAR CERTIDÃO"

| Comunicações Civis                                       |                                                                     |                                                                                                    |                                                     |                                                                                   |  |  |  |
|----------------------------------------------------------|---------------------------------------------------------------------|----------------------------------------------------------------------------------------------------|-----------------------------------------------------|-----------------------------------------------------------------------------------|--|--|--|
| Requisições Civis                                        | Bem vindo(a) à Intranet Arpen-SP!                                   |                                                                                                    |                                                     |                                                                                   |  |  |  |
| Mensagens Internas                                       |                                                                     | . ,                                                                                                    |                                                     |                                                                                   |  |  |  |
| Ferramentas                                              | Informações sobre Testes em WebServices Clique aqui                 |                                                                                                    |                                                     |                                                                                   |  |  |  |
| Solicitações de Registro                                 |                                                                     |                                                                                                    |                                                     |                                                                                   |  |  |  |
| CRC - Jud                                                |                                                                     |                                                                                                    |                                                     |                                                                                   |  |  |  |
| Info - Pel                                               |                                                                     | IMPRIMIR MANUAIS DO SISTEMA                                                                                    |                                                     |                                                                                   |  |  |  |
| E-Protocolo                                              |                                                                     |                                                                                                    |                                                     |                                                                                   |  |  |  |
| C R C<br>Central de Informações                          | Última                                                              | a verificação: h - Próxima verificação: h - Próxima verificação: h - Próxima verificação: h - Próxima verifica | cação: 01/                                          | carga no CRC ( <u>Clique agui</u> )<br>01/4000 00:00:00h                          |  |  |  |
| Carga em Lote<br>Carga por Formulário                    | Informativo de Livros                                               |                                                                                                    |                                                     |                                                                                   |  |  |  |
| Carga de REPETIDOS<br>Carga Negativa                     | Informaci                                                           | Informações para fechamento de carga - Artigo 4º do Prov. nº 19 - CGSP                                         |                                                     |                                                                                   |  |  |  |
| Histórico de Cargas<br>Buscar Registros                  |                                                                     |                                                                                                    |                                                     |                                                                                   |  |  |  |
| Certidão Negativa                                        | G                                                                   | CRC - Jud                                                                                                    | I                                                   | nfo - Pel - Papéis de Segurança                                                   |  |  |  |
| Registros Carregados                                     | <ul> <li><u>2 Mandado(s) Eletrônico(s)</u></li> </ul>               | ) Recebido(s)                                                                                                  | éis de Segurança em estoque - <u>Solicitar mais</u> |                                                                                   |  |  |  |
| Registros Faltantes<br>Relatório Panel Seguranca         | <ul> <li><u>1 Emissão(ões) de 2ª Via r</u></li> </ul>               | de Certidão para o Juiz pendente(s)                                                                            | s) com Entrega Pendente - 1 Em atraso               |                                                                                   |  |  |  |
| Pesquisar Podidos Cortidão                               |                                                                     |                                                                                                    |                                                     |                                                                                   |  |  |  |
| Materializar Eletrônica<br>Pesquisar Materializadas      | Comunicações - Artigo 106 - Lei 6.015/73                            | UI - Provimento Nº13 -                                                                                         | CNJ                                                 | CRC - Provimento Nº19 - CGSP                                                      |  |  |  |
| Carras om Loto SIPC                                      | <ul> <li><u>1 Comunicação(ões) Civil(is)</u> recebida(s)</li> </ul> | <ul> <li><u>2 Solicitação(ões) de Registro</u> peno</li> </ul>                                                 | dente(s)                                            | <ul> <li><u>10 2ª Via de Certidão em Andamento em outros cartórios</u></li> </ul> |  |  |  |
| Carga por Formulário SIRC                                |                                                                     |                                                                                                    |                                                     | <ul> <li><u>2 Emissão(ões) de 2ª Via de Certidão pendente(s)</u></li> </ul>       |  |  |  |
| Carga de Repetidos SIRC<br>Buscar Registros SIRC         | Mensagens Internas                                                  |                                                                                                    |                                                     | <ul> <li><u>13 Certidao(oes) recebidas de outros cartorios</u></li> </ul>         |  |  |  |
| Conta Corrente                                           | <ul> <li><u>65 Mensagem(ns) Interna(s)</u> não lida(s)</li> </ul>   |                                                                                                    |                                                     | CEDTIDÕES VIA INTERNET                                                            |  |  |  |
| Contrast control of control of control of control of the |                                                                     |                                                                                                    |                                                     | <ul> <li><u>1 Certidão(ões) via Internet</u> pendente(s)</li> </ul>               |  |  |  |
|                                                          |                                                                     | E-Protoc                                                                                                    | alo                                                 |                                                                                   |  |  |  |
|                                                          |                                                                     | a 21 Perchidar                                                                                                 |                                                     |                                                                                   |  |  |  |
|                                                          |                                                                     | 18 Enviadas                                                                                                    |                                                     |                                                                                   |  |  |  |
|                                                          |                                                                     | <u>2 Aquardando P</u>                                                                                          | agamento                                            |                                                                                   |  |  |  |
|                                                          |                                                                     |                                                                                                    |                                                     |                                                                                   |  |  |  |

Digite o código hash ou o número do pedido e clique em pesquisar código;

Pedido de Materialização de Certidão Eletrônica com HASH

| squisa de Certidão Eletrônica com Ha | sh               |
|--------------------------------------|------------------|
| Digite o Código Hash da pesquisa:    |                  |
|                                      | Pesquisar Código |
|                                      |                  |

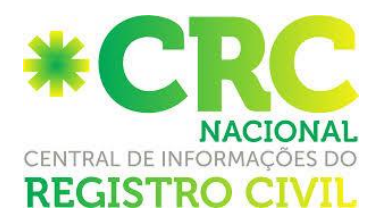

Aparecerá uma nova tela com os dados da solicitação, confira se os mesmos estão corretos e avance para tela de Impressão;

Pedido de Materialização de Certidão Eletrônica de Óbito

| Número Solicitação: 111111-021037617                     |  |
|----------------------------------------------------------|--|
| Data Solicitação: 30/10/2014                             |  |
| Requerente:                                              |  |
| Cartório Emitente: Processmind - Teste R                 |  |
| Status: EMITIDA                                          |  |
| Nome do Falecido: Fredy                                  |  |
| Nome do Pai:                                             |  |
| Nome da Mãe:                                             |  |
| Matrícula:                                               |  |
| Nº Livro:                                                |  |
| Nº Folha:                                                |  |
| N° Registro:                                             |  |
| Data Ocorrido: 01/10/2014                                |  |
| Data Registro:                                           |  |
| Pré-Visualizar Certidão<br>Voltar Avançar para Impressão |  |
|                                                          |  |
|                                                          |  |

Informe o nome do Requerente, documento de Identificação e Número do Papel Segurança em seguida clique em IMPRIMIR CERTIDÃO;

| Valor da Certidão Materializada: | R\$ 24 | ,10   |       |                 |
|----------------------------------|--------|-------|-------|-----------------|
| Valor da Taxa de Materialização: | R\$ 2, | 50    |       |                 |
| Total da Materialização:         | R\$ 26 | 6,60  |       |                 |
| Nome Requerente:                 | Maria  | ana   |       |                 |
| N° Documento:                    | 1234   | 56789 |       |                 |
| Papel Info-Pel:                  | AA     | (AA)  | 12358 | (9999999999)    |
| Papel da Casa da Moeda:          |        | (AA)  |       | (9999999999)    |
| Papel da Arpen-SP:               |        |       |       | (AA 9999999999) |

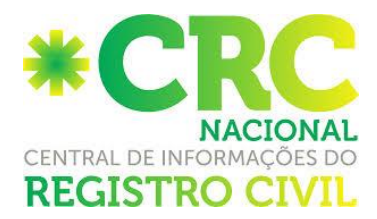

Veja que aparecerá uma mensagem de "Operação realizada com Sucesso", clique em OK

| letrônicos Compartil          | A página em https://sistemah.regi                                                                                                    | strocivil.org.br diz: ×                                                                                                    |                                                | *CRC                    |
|-------------------------------|----------------------------------------------------------------------------------------------------|----------------------------------------------------------------------------------------------------|------------------------------------------------|-------------------------|
| bdistrito - Mariana Domiciano | Operação realizada com sucesso!<br>Ma<br>N° Re<br>Data Oc<br>Data Re<br>Pré-<br>Informe o Número do                                                                                                    | OK<br>tricula:<br><sup>o</sup> Livro:<br><sup>2</sup> Folha:<br>gistro:<br>orrido: 29/10/2014<br>sgistro:<br>Visualizar Certidão<br>Papel de Segura | e-mail                                         | Inbox   Sair do Sistema |
|                               | Valor da Certidão Materializada:<br>Valor da Taxa de Materialização:<br>Total da Materialização:<br>Nome Requerente:<br>Nº Documento:<br>Papel Info-Pel:<br>Papel da Casa da Moeda:<br>Papel da Arpen-SP: | R\$ 24,10<br>R\$ 2,50<br>R\$ 26,60<br>Mariana<br>123456789<br>AA (AA) 12358<br>(AA)<br>(AA)                                                         | (9999999999)<br>(9999999999)<br>(AA 999999999) |                         |

Automaticamente serão abertas duas páginas: uma com o PDF da certidão e outra com o Recibo de entrega, conforme imagens abaixo:

**NOTA:** Caso as páginas supracitadas não abram, faça o desbloqueio do pop up do seu navegador.

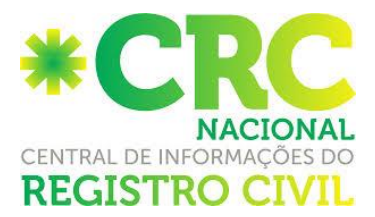

## CERTIDÃO DE NASCIMENTO Nome MARIA DA SILVA MATRÍCULA:

MATRÍCULA: 123456 78 90 1234 5 67890 123 4567890 12

| DATA DE NASCIMENTO POR EXTENSO |                                                             |                                  | DIA | MÊS  | ANO   |  |  |
|--------------------------------|-------------------------------------------------------------|----------------------------------|-----|------|-------|--|--|
| VINTE E NOVE DE O              | UTUBRO DE DOIS MIL E QUATOI                                 | RZE                              | 29  | 10   | 2014  |  |  |
| HORA N<br>10                   | MUNICÍPIO DE NASCIMENTO E UNIDADE DA FEDERAÇÃO<br>São Paulo |                                  |     |      |       |  |  |
| MUNICÍPIO DE REGISTR           | O E UNIDADE DA FEDERAÇÃO                                    | LOCAL DE NASCIMENTO              |     | SEXO |       |  |  |
| São Paulo                      |                                                             | São Paulo                        |     | M    |       |  |  |
| FILIAÇÃO                       |                                                             |                                  |     |      |       |  |  |
| Pai e Mãe                      |                                                             |                                  |     |      | 8     |  |  |
| AVÓS                           |                                                             |                                  |     |      | 4<br> |  |  |
| Avo                            |                                                             |                                  |     |      |       |  |  |
| GÊMEOS NOME E MATI             | RÍCULA DO(S) GÊMEO(S)                                       |                                  |     |      |       |  |  |
| NAO                            |                                                             |                                  |     |      |       |  |  |
| DATA DO REGISTRO (PO           | N° DA DECLARA                                               | Nº DA DECLARAÇAO DE NASCIDO VIVO |     |      |       |  |  |
| VINTE E NOVE DE O              | RZE 6546545456                                              | 65465454564                      |     |      |       |  |  |
| OBSERVAÇÕES / AVERB            | AÇÕES                                                       |                                  |     |      |       |  |  |
|                                |                                                             |                                  |     |      |       |  |  |

Certifico que, em data de 31 de outubro de 2014, foi materializada esta certidão enviada pela Central de Informações do Registro Civil, sendo a autenticidade de sua assinatura digital padrão ICP-Brasil por mim conferida.

Certidão lavrada por - do Registro Civil das Pessoas Naturais de Processmind - Teste R, o(a) qual assinou eletronicamente aos 30 de outubro de 2014, nos termos do Provimento nº 38/2014 do Conselho Nacional de Justiça.

Oficial de Registro Civil das Pessoas Naturais Processmind - Teste R - SP

Eduardo Guilherme Lopes Bonna Oficial

Av. das Nações Unidas, 11857 - 13º Andar -CEP: 04578-000 Tel: 5505-3213 São José dos Campos - 2º Subdistrito - SP Mariana Domiciano Escrevente

O conteúdo da certidão é verdadeiro. Dou fé

Valor recebido pela materialização: R\$ 24,10

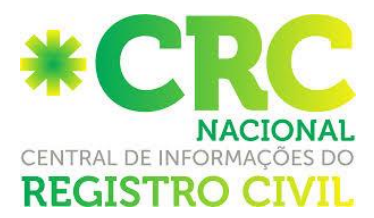

## PORTAL DE SERVIÇOS ELETRÔNICOS COMPARTILHADO Associação dos Registradores de Pessoas Naturais do Estado de São Paulo - Arpen-SP Recibo de Materialização Nº: 115204-021037649 Data Solicitação: 03/11/2014

| Objeto:  | Materialização de 2ª Via de Certidão Eletrônica de Nascimento - Matrícula:<br>Requerente: Mariana<br>Documento de Identificação: 123456789 |                                                   |             |  |
|----------|----------------------------------------------------------------------------------------------------|---------------------------------------------------|-------------|--|
| Registro | o Civil Materializador: <b>São</b>                                                                                                    | <b>José dos Campos - 2º Subdistrito</b>           | 2)3913-1553 |  |
| Avenida  | 1 Princesa Isabel, 1717 - Si                                                                                                    | antana - São José dos Campos - SP - Telefone: (12 |             |  |
| Certidã  | o Materializada em:                                                                                                    | 03/11/2014                                        |             |  |
| Certidã  | o de Materialização:                                                                                                    | + R\$ 24,10                                       |             |  |
| Taxa de  | e Materialização:                                                                                                    | + R\$ 2,50                                        |             |  |
| Valor te | otal cobrado por esta Cer                                                                                                    | <b>R\$ 26,60</b>                                  |             |  |

Mariana Domiciano - Escrevente

ATENÇÃO: Peça ao requerente que faça a assinatura de uma das vias e arquive no cartório.

## A Materialização custará o valor de uma certidão + taxa administrativa de 2,50